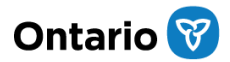

### Case Center – PDF Bookmarking Enhancement Summary Guide

#### What is changing?

# As of July 3, 2025, Case Center will be able to detect and display up to four levels of bookmarks directly on the 'Review' page for PDF files uploaded using the 'Upload File(s)' option.

Before July 3, 2025, bookmarks created in PDF documents could only be uploaded to Case Center through the 'Upload bookmarked PDF into a single section' feature. However, selecting this feature means only first-level bookmarks are detected and it triggers Case Center to split an uploaded PDF file into separate documents when uploaded.

#### How do I use this feature?

When users navigate to the 'Upload' page within a given case, under the '**Upload File(s)**' heading, a new checkbox labelled 'Import Bookmarks' will be available. This checkbox will be unchecked by default. If the checkbox is ticked, users will be able to upload a bookmarked PDF as a single document, rather than having it broken out into separate documents. Each bookmark within the PDF will behave as a hyperlink, guiding users to the corresponding section of the document.

The 'Review' page will now display these bookmarks on the lefthand navigation pane and allow a user to click on and expand the bookmarks to view all bookmarks that existed within the PDF when it was uploaded. These bookmarks will appear on the 'Review' page in the same level they were formatted in the PDF. Clicking on a bookmark will take the user to the relevant point in the file.

The functionality of the 'Upload bookmarked PDF into a single section' option will not change. Users will still be able to use the 'Upload bookmarked PDF into a single section' feature to trigger Case Center to split the first-level bookmarks in a PDF file into separate documents.

If you have any questions, please contact: <u>CaseCenterSupport@ontario.ca</u>

#### Relevant Links to Material

Superior Court of Justice Ontario Court of Justice

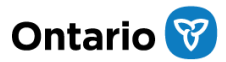

## <u>Appendices</u>

Appendix I: Image of checkbox labelled 'Import Bookmarks'

| Capulet v. Montague                                                                                              |                                                                                                    |
|----------------------------------------------------------------------------------------------------|----------------------------------------------------------------------------------------------------|
| Upload File(s)                                                                                                   |                                                                                                    |
| Bundle: 02: 3July2025 - Case Conference Select Bundle                                                            |                                                                                                    |
| Upload File(s) Upload bookmarked PDF into a single section Upload eDiscovery production file                     |                                                                                                    |
| Select Section: Please select a Section                                                                          | How to use                                                                                                    |
| Upload using American date format:  Import Bookmarks :  Restricted :                                             | Use this feature to upload up to a maximum of 100 files into a<br>section within the case. The maximum file size for any document,<br>including zip files, is currently 2GB per file. The maximum file size<br>for multimedia is 10GB per file. |
| Please note if a file is restricted it will not display in sub-bundles unless the sub-bundle has been configured |                                                                                                    |
| to show restricted files. This can be configured in the bundle settings.                                         | Please follow these instructions when uploading documents:                                                                                                    |
| Select files                                                                                                    | - Do not upload password-protected documents. Remove                                                                                                    |

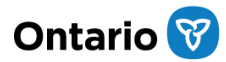

Appendix II: Image of 'Review' page with a sample document uploaded with bookmarks

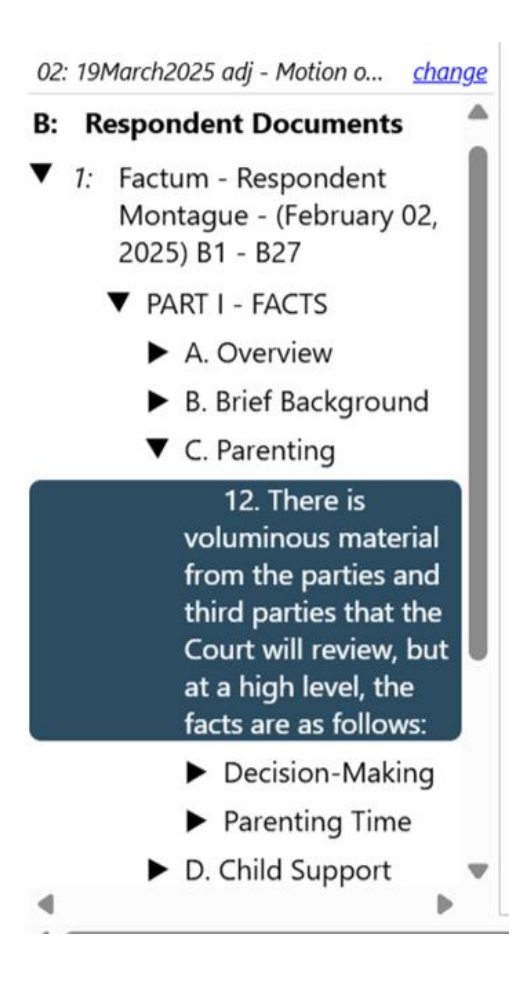